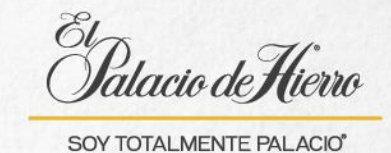

## ¿Cómo realizar una venta con cobro Tarjeta Palacio esquema Revolvente-Puntos Palacio y Reembolso Socio-Total?

err

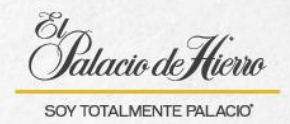

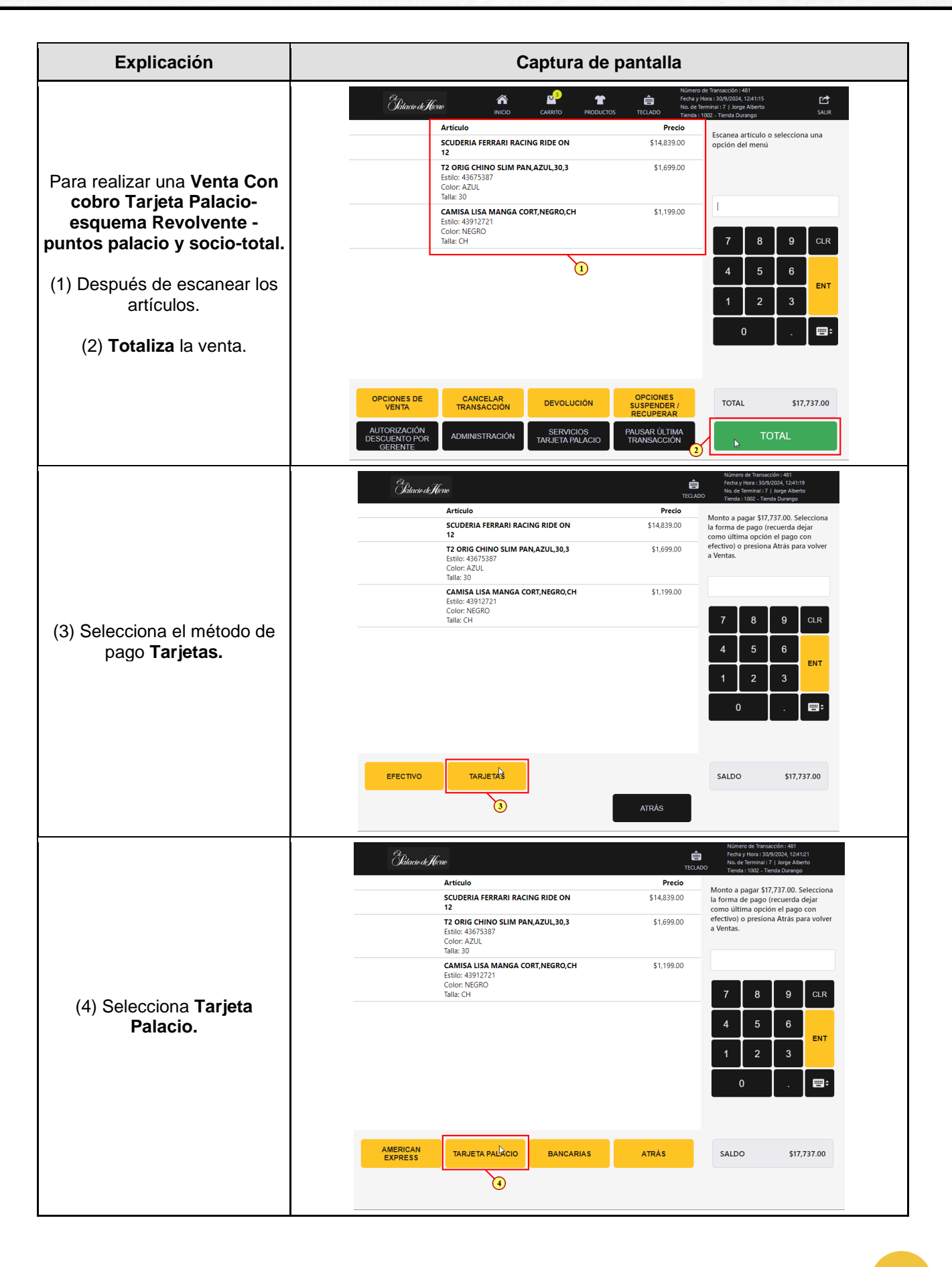

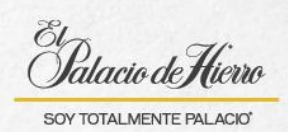

| Explicación                                                                                                    | Captura de pantalla                                                                                                    |
|----------------------------------------------------------------------------------------------------|----------------------------------------------------------------------------------------------------|
| (5) <b>Se activará la PIN PAD</b> ,<br>deberás solicitar a tu cliente<br>que ingrese su tarjeta.                                                                                                    | Channel Herricant and Tables de la finanza de la finanza de la finanz |
| <ul> <li>(6) Selecciona la primera<br/>promoción a aplicar: Puntos<br/>Palacio.</li> <li>(7) Y da clic en Aceptar.</li> <li>Recuerda que para<br/>esquemas combinados es<br/>recomendable dejar en último<br/>lugar el esquema revolvente.</li> </ul> | Othere       Interesting Structure         Revelvente (Valor Minimo \$1.00, Precio del Producto \$17,737.00)       Selecciona la promocion financiera a aplicar (Tarjeta terminación 5689)         Revelvente (Valor Minimo \$1.00, Precio del Producto \$17,737.00)       Selecciona la promocion financiera a aplicar (Tarjeta terminación 5689)         Revelvente (Valor Minimo \$1.00, Precio del Producto \$17,737.00)       Selecciona la promocion financiera a aplicar (Tarjeta terminación 5689)         Resenvolvente (Valor Minimo \$1.00, Precio del Producto \$14,839.00)       Selecciona la promocion financiera a aplicar (Tarjeta terminación 5689)         (1) MSI - MG 3) en la división de Infantiles, con tarjeta PH empieza a pagar en octubre 2024, además los puntos valen el doble. (Valor Minimo \$500.00, Precio del Producto \$14,839.00)       Precio del Producto \$14,839.00)         (1) MSI - MG 3) en la división de Infantiles, con tarjeta PH empieza a pagar en octubre 2024, además los puntos valen el doble. (Valor Minimo \$1.00, Precio del Producto \$14,839.00)       Precio del Producto \$14,839.00)         (2) MSI - MG 3) en la división de Infantiles, con tarjeta PH empieza a pagar en octubre 2024, además los puntos valen el doble. (Valor Minimo \$1.00, Precio del Producto \$14,839.00)       Precio del Producto \$14,839.00)         (3) MSI - MG 3) en la división de Infantiles, con tarjeta PH empieza a pagar en octubre 2024, además los puntos valen el doble. (Valor Minimo \$1.00, Precio del Producto \$14,839.00)       Totat \$1,727.00         (4) MSI - MG 3) en la división de Infantiles, con tarjeta PH empieza a pagar en octubre 2024, además los puntos valen el doble. (Valor Minimo \$1.00, Precio del                                                                                                    |
| <ul> <li>(8) Introduce el monto que se<br/>desea pagar con esta<br/>promoción.</li> <li>(9) Y da clic en Aceptar.</li> </ul>                                                                                                    | Memory de l'houseactérin 481         Peut y thous 300/2003, 123/200         Articulo       Precio         Scuperla Ferrarai racting rube on 12       Status de l'houseactérin 481         Scuperla Ferrarai racting rube on 12       Status de l'houseactérin 481         Scuperla Ferrari racting rube on 12       Status de l'houseactérin 481         Cadridia General de l'houseactérin 481       Precio         Robert de l'houseactérin 481       Precio         Robert de l'houseactérin 481       Precio         Scuperla Ferrarai racting rube on 12       Status de l'houseactérin 481         Color: A2UL       Tatus color: A2UL       Status de l'houseactérin 481         Cadris Lista Aussa Aurosa Cort, NEGRO, CH       Status de l'house de l'house de l'hous                                                                                                    |

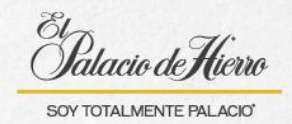

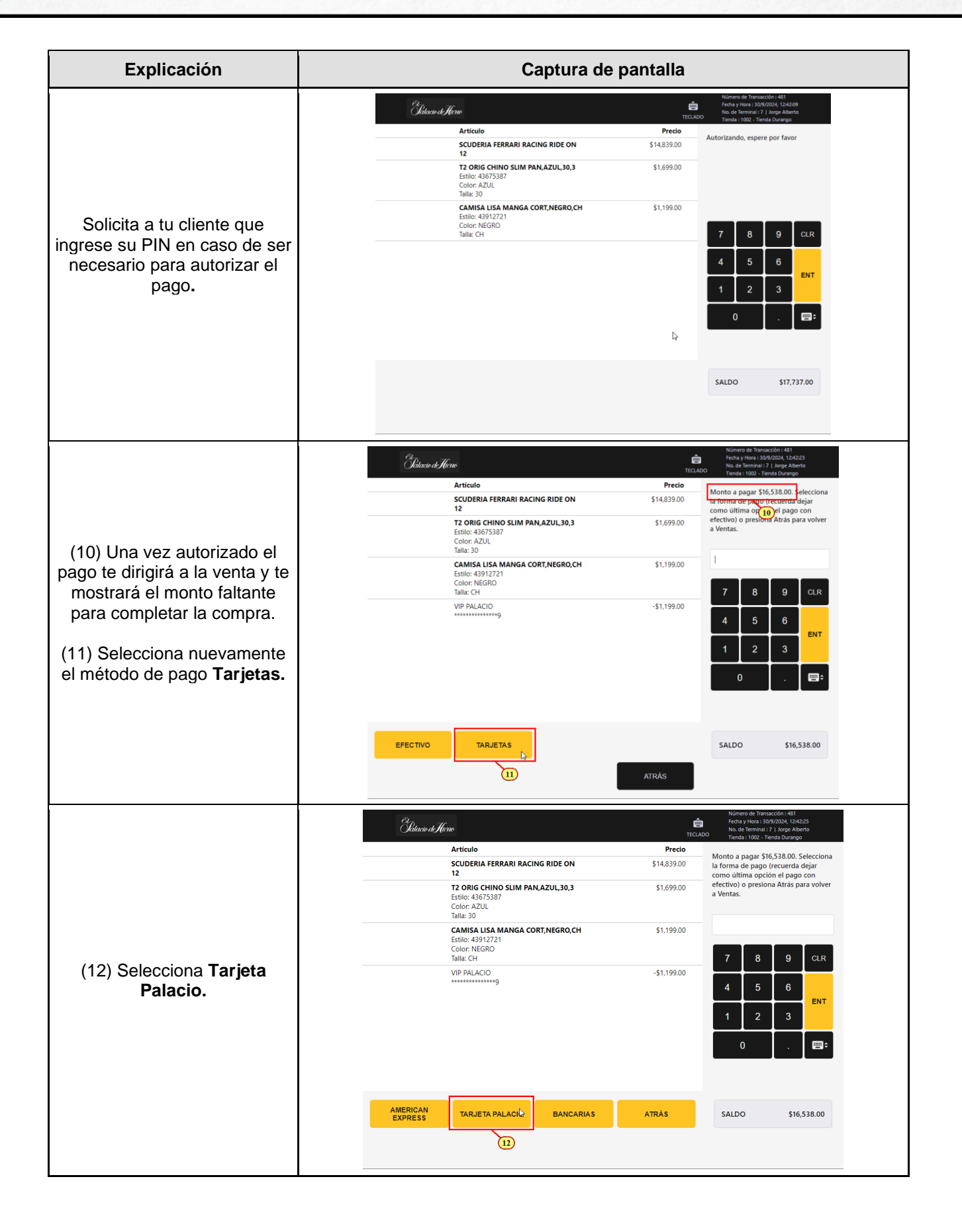

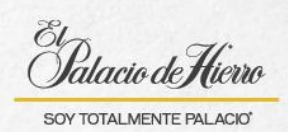

| Se activará la PIN PAD,       Image: segurada processa solicitar a tu cliente que ingreses su tarjeta nuevamente.       Image: segurada processa solicitar a tu cliente que ingreses su tarjeta nuevamente.       Image: segurada processa solicitar a tu cliente que ingreses su tarjeta nuevamente.       Image: segurada processa solicitar a tu cliente que ingreses su tarjeta nuevamente.       Image: segurada processa solicitar a tu cliente que ingreses su tarjeta nuevamente.       Image: segurada processa solicitar a tu cliente que ingreses su tarjeta nuevamente.       Image: segurada processa solicitar a tu cliente que ingreses solicitar a tu cliente que ingreses su tarjeta nuevamente.       Image: segurada processa solicitar a tu cliente que ingreses solicitar a tu cliente que ingreses su tarjeta nuevamente.       Image: segurada processa solicitar a tu cliente que ingreses solicitar a tu cliente que ingresesolitar a tu cliente que ingreses solitari qu                                                                                                    |                         |
|----------------------------------------------------------------------------------------------------|-------------------------|
| Se activará la PIN PAD,<br>deberás solicitar a tu cliente<br>que ingrese su tarjeta<br>nuevamente.       Image: Solicitar a tu cliente<br>que ingrese su tarjeta<br>nuevamente.       Image: Solicitar a tu cliente<br>que ingrese su tarjeta<br>nuevamente.       Image: Solicitar a tu cliente<br>que ingrese su tarjeta<br>nuevamente.       Image: Solicitar a tu cliente<br>que ingrese su tarjeta<br>nuevamente.       Image: Solicitar a tu cliente<br>que ingrese su tarjeta<br>nuevamente.       Image: Solicitar a tu cliente<br>que ingrese su tarjeta<br>nuevamente.       Image: Solicitar a tu cliente<br>que ingrese su tarjeta<br>nuevamente.       Image: Solicitar a tu cliente<br>que ingrese su tarjeta<br>nuevamente.       Image: Solicitar a tu cliente<br>que ingrese su tarjeta<br>que ingrese su tarjeta<br><td>142:36<br/>Iberto<br/>Igo</td>                                                                                                    | 142:36<br>Iberto<br>Igo |
| 13) Selecciona la segunda promoción a aplica::       Reembolso Socio-Total.       Image: Single Single Sing                                                                                                    | r favor                 |
| Se activará la PIN PAD,<br>deberás solicitar a tu cliente<br>que ingrese su tarjeta<br>nuevamente.       Image: Second Second                                                                                                    |                         |
| deberás solicitar a tu cliente<br>que ingrese su tarjeta<br>nuevamente.       119920000000000000000000000000000000000                                                                                                    | CIR                     |
| (13) Selecciona la segunda<br>promoción a aplicar:<br>Reembolso Socio-Total.<br>(14) Y da clic en Aceptar.<br>(15) Introduce el monto que<br>se desea pagar con esta<br>promoción.                                                                                                    |                         |
| (13) Selecciona la segunda promoción a aplicar:       Recuente (Vide Minnes \$10, Precio del Producto \$15,536.01)       Recuente (Vide Minnes \$10, Precio del Producto \$15,536.01)       Recuente (Vide Minnes \$10, Precio del Producto \$15,536.01)         (13) Selecciona la segunda promoción a aplicar:       Reembolso Socio-Total.       I Mar-MG3 en la división de Infraides, con tagita PH empesa a pagar en ocubre 2024, adema to promoción de informaces viden de informaces, con tagita PH empesa a pagar en ocubre 2024, adema to promoción de informaces viden de informaces (Nata Minnes \$100, Precio del Producto \$15,2100)       I Mar-MG3 en la división de Informaces, con tagita PH empesa a pagar en ocubre 2024, adema to promoción de informaces viden de informaces, con tagita PH empesa a pagar en ocubre 2024, adema to promoción de informaces viden de informaces (Nata Minnes \$100, Precio del Producto \$15,214.00)       I Mar-MG3 en la división de Informaces, con tagita PH empesa a pagar en ocubre 2024, adema to promoción en applicar:       I Mar-MG3 en la división de Informaces, con tagita PH empesa a pagar en ocubre 2024, adema to promoción en applicar:         (14) Y da clic en Acceptar.       I Mees ai intereses (Valor Minnes \$100, Precio del Producto \$15,214.00)       I Mees ai intereses (Valor Minnes \$100, Precio del Producto \$15,414.00)       I Mees ai intereses (Valor Minnes \$100, Precio del Producto \$15,414.00)         (15) Introducee el monto que se dessea pagar con estata promoción.       I Mees ai intereses (Valor Minnes \$100, Precio del Producto \$14,4100)       I Mees ai intereses (Valor Minnes \$100, Precio del Producto \$15,414.00)       I Mees ai intereses (Valor Minnes \$100, Precio del Producto \$15,414.00)         (15) Introducee el monto que se dessea pa                                                                                                    | 6,538.00                |
| (13) Selecciona la segunda promoción a aplicar:<br>Reembolso Socio-Total. (14) Y da clic en Aceptar. (15) Introduce el monto que se desea pagar con esta promoción. (15) Introduce el monto que se desea pagar con esta promoción. (15) Introduce el monto que se desea pagar con esta promoción.                                                                                                    | 1<br>(342:46<br>Niberto |
| (13) Selecciona la segunda promoción a aplicar:       (3 Mi-MG 3) en la deixin de infanties, con tarte 19 emptas a pager en octube 2024, adenta lo puntos vien el odob. (Valor Minimo 55000, Precio del Ponducto 51425300)       (4 Minimo 5100, Precio del Ponducto 51425300)         (14) Y da clic en Aceptar.       (9 Minimo 5100, Precio del Ponducto 53421100)       (9 Minimo 5100, Precio del Ponducto 53425100)       (9 Minimo 5100, Precio del Ponducto 53427100)       (9 Minimo 5100, Precio del Ponducto 53427100)       (9                                                                                                    | inanciera a             |
| (13) Selecciona la segunda<br>promoción a aplicar:<br>Reembolso Socio-Total. (14) Y da clic en Aceptar. (14) Y da clic en Aceptar. (15) Introduce el monto que<br>se desea pagar con esta<br>promoción. (15) Introduce el monto que<br>se desea pagar con esta<br>promoción. (15) Introduce el monto que<br>se desea pagar con esta<br>promoción. (15) Introduce el monto que<br>se desea pagar con esta<br>promoción.                                                                                                    | n 5689)                 |
| (13) Selecciona la segunda promoción a aplicar:<br>Reembolso Socio-Total. (14) Y da clic en Aceptar. (14) Y da clic en Aceptar. (15) Introduce el monto que se desea pagar con esta pagar a con esta pagar en cubre 204, ademá fuere a contrater de manes a pagar en cubre 204, ademá fuere a contrater de manes a contrater de manes a contrater de manes a contrater                                                                                             |                         |
| (15) Introduce el monto que se desea pagar con esta promoción.          (15) Introduce el monto que se desea pagar con esta promoción.                                                                                                    |                         |
| Reembolso Socio-Total.       Its puncts valen et doble. (Valer Minimo \$100, Precio del Producto \$31,43300)         (14) Y da clic en Acceptar.       3 Meses sin Intereses (Valor Minimo \$100, Precio del Producto \$35,474.00)         9 Meses sin Intereses (Valor Minimo \$1.00, Precio del Producto \$35,474.00)       1 2 3         12 Meses sin Intereses (Valor Minimo \$1.00, Precio del Producto \$35,474.00)       Total         12 Meses sin Intereses (Valor Minimo \$1.00, Precio del Producto \$35,474.00)       Total         12 Meses sin Intereses (Valor Minimo \$1.00, Precio del Producto \$35,474.00)       Total         12 Meses sin Intereses (Valor Minimo \$1.00, Precio del Producto \$35,474.00)       Total         12 Meses sin Intereses (Valor Minimo \$1.00, Precio del Producto \$35,474.00)       Total         12 Meses sin Intereses (Valor Minimo \$1.00, Precio del Producto \$35,474.00)       Total         12 Meses sin Intereses (Valor Minimo \$1.00, Precio del Producto \$35,474.00)       Total         12 Meses sin Intereses (Valor Minimo \$1.00, Precio del Producto \$35,474.00)       Total         12 Meses sin Intereses (Valor Minimo \$1.00, Precio del Producto \$35,474.00)       Total         13 Meses sin Intereses (Valor Minimo \$1.00, Precio del Producto \$35,474.00)       Total         14 Meses sin Intereses (Valor Minimo \$1.00, Precio del Producto \$35,474.00)       Total         15 Meses sin Intereses (Valor Minimo \$1.00, Precio del Producto \$35,474.00)       Total         15 Meses sin                                                                                                    | CLR                     |
| (14) Y da clic en Aceptar.          6 Meses sin Intereses (Valor Minimo \$1.00, Precio del Producto \$35,474.00)       1       2       3         9 Meses sin Intereses (Valor Minimo \$1.00, Precio del Producto \$35,474.00)       1       1       2       3         1 Meses sin Intereses (Valor Minimo \$1.00, Precio del Producto \$35,474.00)       1       0       1       1       2       3         1 Meses sin Intereses (Valor Minimo \$1.00, Precio del Producto \$35,474.00)       1       0       1       0       1       0       1       0       1       0       1       0       0       0       1       0       1       0       1       0       1       0       0       1       0       0       0       0       0       0       0       0       0       0       0       0       0       0       0       0       0       0       0       0       0       0       0       0       0       0       0       0       0       0       0       0       0       0       0       0       0       0       0       0       0       0       0       0       0       0       0       0       0       0       0       0       0       0       0                                                                                                    |                         |
| 9 Messes sin Intereses (Valor Minimo \$1.00, Precio del Producto \$35.474.00)       0         12 Messes sin Intereses (Valor Minimo \$1.00, Precio del Producto \$35.474.00)       TOTAL         12 Messes sin Intereses (Valor Minimo \$1.00, Precio del Producto \$35.474.00)       TOTAL         12 Messes sin Intereses (Valor Minimo \$1.00, Precio del Producto \$35.474.00)       TOTAL         12 Messes sin Intereses (Valor Minimo \$1.00, Precio del Producto \$35.474.00)       TOTAL         13 Messes sin Intereses (Valor Minimo \$1.00, Precio del Producto \$35.474.00)       TOTAL         14 Messes sin Intereses (Valor Minimo \$1.00, Precio del Producto \$35.474.00)       Total         15 Messes sin Intereses (Valor Minimo \$1.00, Precio del Producto \$35.474.00)       Total         16 Messes sin Intereses (Valor Minimo \$1.00, Precio del Producto \$35.474.00)       Total         17 Messes sin Intereses (Valor Minimo \$1.00, Precio del Producto \$35.474.00)       Total         18 Messes sin Intereses (Valor Minimo \$1.00, Precio del Producto \$35.474.00)       Total         18 Messes sin Intereses (Valor Minimo \$1.00, Precio del Producto \$35.474.00)       Total         10 Messes sin Intereses (Valor Minimo \$1.00, Precio del Producto \$35.474.00)       Total         12 Messes sin Intereses (Valor Minimo \$1.00, Precio del Producto \$35.474.00)       Total         12 Messes Sin Intereses (Valor Minimo \$1.00, Precio del Producto \$35.474.00)       Total         13 Messes Sin Intereses (Valor Minimo \$1                                                                                                    | ENI                     |
| (15) Introduce el monto que<br>se desea pagar con esta<br>promoción.                                                                                                    |                         |
| (15) Introduce el monto que se desea pagar con esta promoción.                                                                                                    |                         |
| (15) Introduce el monto que se desea pagar con esta promoción.                                                                                                    | 16,538.00               |
| Articule     Precio       Articulo     1142300       Articulo     SCUDERIA FERRARI RACING RIDE ON       SCUDERIA FERRARI RACING RIDE ON     S142300       To ORIG CHINO SUM PAN,AZUL,30,3     S148300       Estito: 4397337     Color: AZUL       Color: AZUL     S142300       Estito: 4397271     S1699.00       Color: NEGRO     S1,199.00       Tala: CH     S1,199.00       YP PALACIO     S1,199.00       Statio: 4397271     S1,199.00       Color: NEGRO     S1,199.00       Statio: 4397273     S1,199.00       Color: NEGRO     S1,199.00       Statio: 4397271     S1,499.00       Color: NEGRO     S1,199.00       Statio: 4397273     S1,199.00       Color: NEGRO     S1,199.00       Statio: 4397271     S1,199.00       Color: NEGRO     S1,199.00       Statio: 4397271     S1,490       Statio: 4397271     S1,490       Color: NEGRO     S1,199.00       Statio: 4397271     S1,490       Statio: 4397271     S1,490       Statio: 4397271     S1,490       Statio: 4397271     S1,490       Statio: 4397271     S1,490       Statio: 4397387     S1,190       Statio: 4397387     S1,490                                                                                                    | 3:00                    |
| (15) Introduce el monto que se desea pagar con esta promoción. <sup>SUDERIA FERRARI RACING RIDE ON S14.83.00</sup> <sup>S14.83.00</sup> <sup>S14.83.00</sup> <sup>S14.83.00</sup> <sup>S16.99.00</sup> <sup>S16.99.00</sup> <sup>S18.99.00</sup> <sup>S18.99.00</sup> <sup>S1.99.00</sup> <sup>S1.9</sup> | erto<br>o               |
| (15) Introduce el monto que se desea pagar con esta promoción.       S1.699.00       S1.699.00         (15) Introduce el monto que se desea pagar con esta promoción.       S1.699.00       S1.699.00                                                                                                    | lio de                  |
| (15) Introduce el monto que<br>se desea pagar con esta<br>promoción.                                                                                                    |                         |
| promoción.                                                                                                    | CLR                     |
|                                                                                                    |                         |
| (16) Y da clic en Aceptar.                                                                                                    | ENT                     |
| ACEPTAR \$16,538.00 SALDO \$10                                                                                                    | ,538.00                 |

4

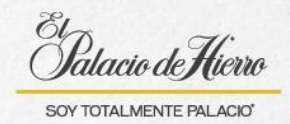

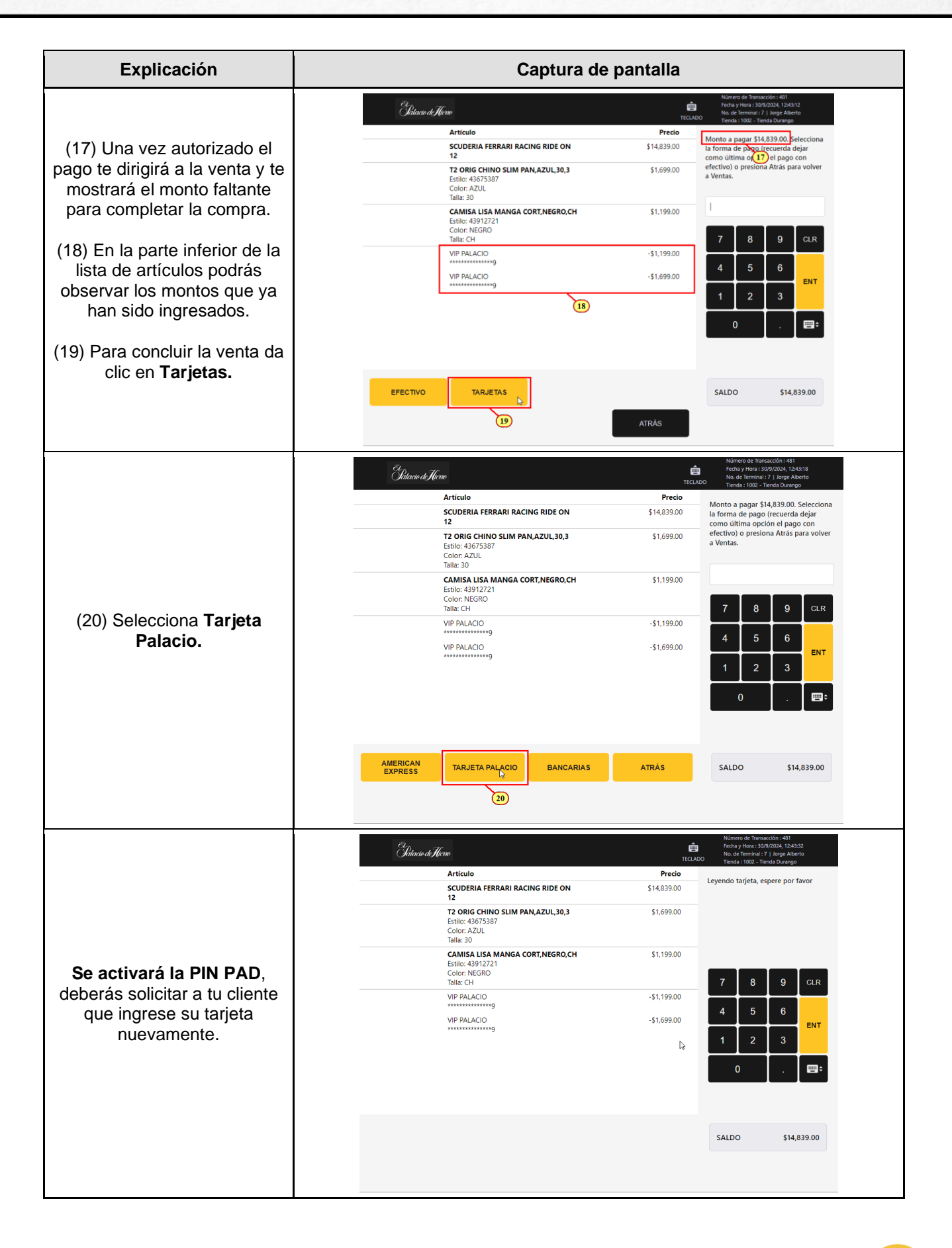

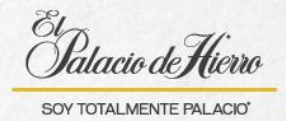

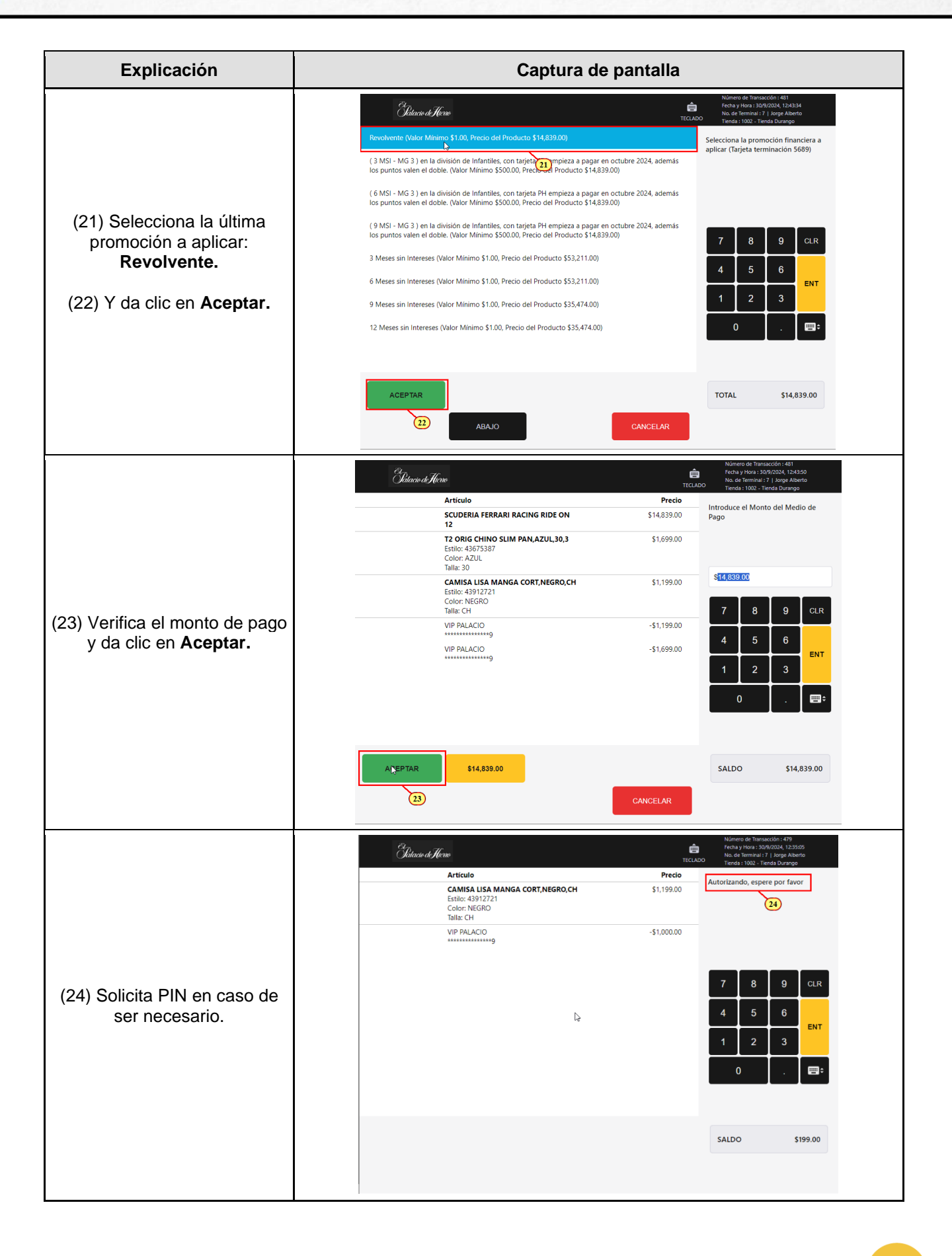

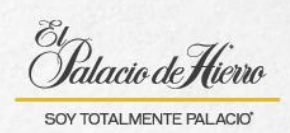

| Explicación                                                         | Captura de pantalla                                                                            |                                                                                                    |  |
|---------------------------------------------------------------------|------------------------------------------------------------------------------------------------|----------------------------------------------------------------------------------------------------|--|
| (25) Una vez autorizado el<br>pago, imprime el ticket de<br>compra. | er<br>Sitaao de Horno                                                                          | Número de Transaccón : 481<br>Fecha y Hora : 30/9/2024, 12:44:02<br>No. de Terminal : 7 J Jarge Alberto<br>TECLADO Trada : 1002 - Tienda Durango |  |
|                                                                     | Artículo                                                                                       | Precio                                                                                                    |  |
|                                                                     | SCUDERIA FERRARI RACING RIDE ON \$1-<br>12                                                     | 4,839.00                                                                                                    |  |
|                                                                     | T2 ORIG CHINO SLIM PAN,AZUL,30,3     \$       Estilo: 43675387     Color: AZUL       Talta: 30 | 1,699.00                                                                                                    |  |
|                                                                     | CAMISA LISA MANGA CORT,NEGRO,CH S<br>Estilo: 43912721<br>Color: NEGRO<br>Talla: CH             | 1,199.00<br>7 8 9 CLR                                                                                                    |  |
|                                                                     | VIP PALACIO -\$                                                                                | 1,199.00                                                                                                    |  |
|                                                                     | VIP PALACIO -\$                                                                                | 1,699.00 4 5 6 ENT                                                                                                    |  |
|                                                                     | VIP PALACIO -\$1-                                                                              | 4,839.00 1 2 3                                                                                                    |  |
|                                                                     |                                                                                                | 0                                                                                                    |  |
|                                                                     | IMPRIMIR<br>ÚNICAMENZE ENVIAR CORREO<br>ELECTRÓNICO E GUARDAR<br>TRANSACCIÓN                   | SALDO \$0.00                                                                                                    |  |
|                                                                     |                                                                                                |                                                                                                    |  |